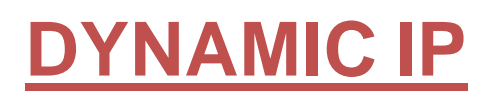

Because Dynamic IP changes every few hours, weeks, months, or sometimes year, we need to use a DDNS server to track the new IP when it changes. There are many DDNS servers that you can choose, but we recommend **DynDNS.com** 

The first thing we need to know is the **physical wiring of Network** 

We recommend the following options.

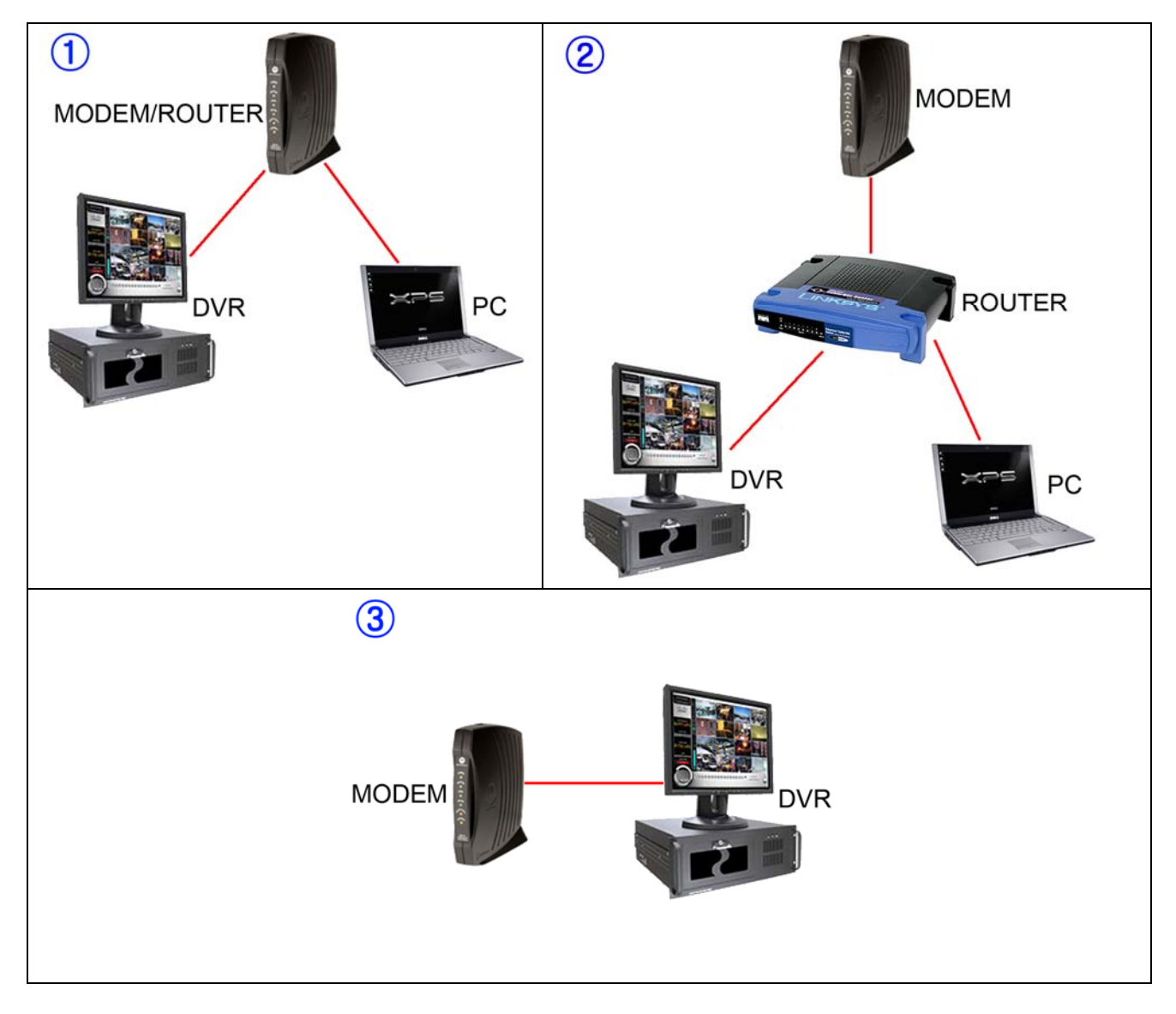

Now that we know the type of Network connection we only need to configure the Network settings.

# **DIAGRAM 3**

In this case you won't need to open any ports.

Since it's DYNAMIC IP you will need to register in DynDNS.com, if you don't know how to use it, **at the end you will find explanation about** <u>DynDNS.COM</u>

### NETWORK SETTING ON DVR

| 1) On WINDOW de                                                                                                    | sktop: Right click MY                                          | 2) In Network Connections: Right click Local                                                                                                    |
|----------------------------------------------------------------------------------------------------|----------------------------------------------------------------|----------------------------------------------------------------------------------------------------|
| NETWORK PLACE                                                                                                    | ES -> click PROPERTIES                                         | Area Connection -> click PROPERTIES                                                                                                    |
| My Network<br>Places<br>Open<br>Explore<br>Search fo<br>Who Am<br>Map Netw<br>Disconne<br>Create Si<br>Delete<br>Rename<br>Propertie | or Computers<br>I<br>work Drive<br>ct Network Drive<br>hortcut | LAN or High-Speed Internet         Image: Connected, Firewalled Broadcom 570x Gigabit Integr         Disable         Status         Repair         Bridge Connections         Create Shortcut         Delete         Rename         Properties |

| 3) In Local Area Connection Properties (on<br>General tab): Select Internet Protocol<br>(TCP/IP) -> click PROPERTIES                                                                                                    | <b>4)</b> In Internet Protocol (TCP/IP) Properties (on General tab): <b>Select "Obtain an IP address automatically".</b> |
|----------------------------------------------------------------------------------------------------|----------------------------------------------------------------------------------------------------|
| Local Area Connection Properties   General Authentication   Advanced   Connect using:   Broadcom 570x Gigabit Integrated Co   Configure   This connection uses the following items:   This connection uses the following items:   This connection uses the following items:   This connection (IEEE 802 1x) v2.2.1.0   Install   Uninstall   Properties   Description   Transmission Control Protocol/Internet Protocol. The default wide area network protocol that provides communication across diverse interconnected networks. | Internet Protocol (TCP/IP) Properties                                                                                    |
| Show icon in notification area when connected  Notify me when this connection has limited or no connectivity  OK Cancel                                                                                                    | Alternate DNS server:                                                                                                    |

# WHAT IP DO I USE TO CONNECT TO DVR?

We do the following steps to connect from OUTSIDE

Since we are using DYNAMIC IP we don't know the current IP address that ISP (Internet Service Provider) is giving us.

We will do the following steps to find out.

## From DVR or PC Open IE (Internet Explorer) browser -> type: "<u>www.whatismyip.com</u>"

| 🗿 What Is My IP Address? - IP Address Lookup, Internet Speed Test, IP Info, plus more - Mi                                                        | crosoft Internet Ex 🔳 🗖 🔀                        |
|----------------------------------------------------------------------------------------------------|--------------------------------------------------|
| File Edit View Favorites Tools Help                                                                                                    | A                                                |
| 🔇 Back 🔹 🕑 🔹 📓 🏠 🔎 Search 🤺 Favorites 🤣 🔗 + 🌺 🖬 🔹                                                                                                 | J ॐ 套· X 鸪子·                                     |
| Addre 🗧 🎒 http://www.whatismyip.com/                                                                                                    | 💌 🄁 Go                                           |
| What Is My IP - The fastest, easiest<br>determine your IP address.<br>Tags: IP Address Lookup, Information, and Location, Test Your Internet Conn | ection Speed                                     |
| Internet Speed TestYour IP Address Is:WIMI Forum75.25.3.180                                                                                       | E<br>Coogle <sup>™</sup> Custom Search<br>Search |
| Tools                                                                                                    | <u>Recent Forum</u>                              |
| IP Address Lookup     IP Scan                                                                                                    | <u>Posts</u>                                     |
| DVR IP = 75.25.3.180                                                                                                    |                                                  |

Another way to connect to DVR is by using DDNS server. Explanation is found below at the end, <u>DynDNS.COM</u>

DIAGRAM 1 & 2

Since we have DYNAMIC IP, the NETWORK settings for the diagram 1 & 2 will be pretty much similar. In this case we will need to open ports for the DVR.

Let's use Diagram 2 as example.

#### NETWORK SETTING ON DVR

We need to link a fixed IP Address from DVR to ROUTER.

In this example we use EYEMAX 9000 SERIES.

From DVR do the following:

1) From WINDOWS desktop: START -> RUN -> type "cmd" -> OK

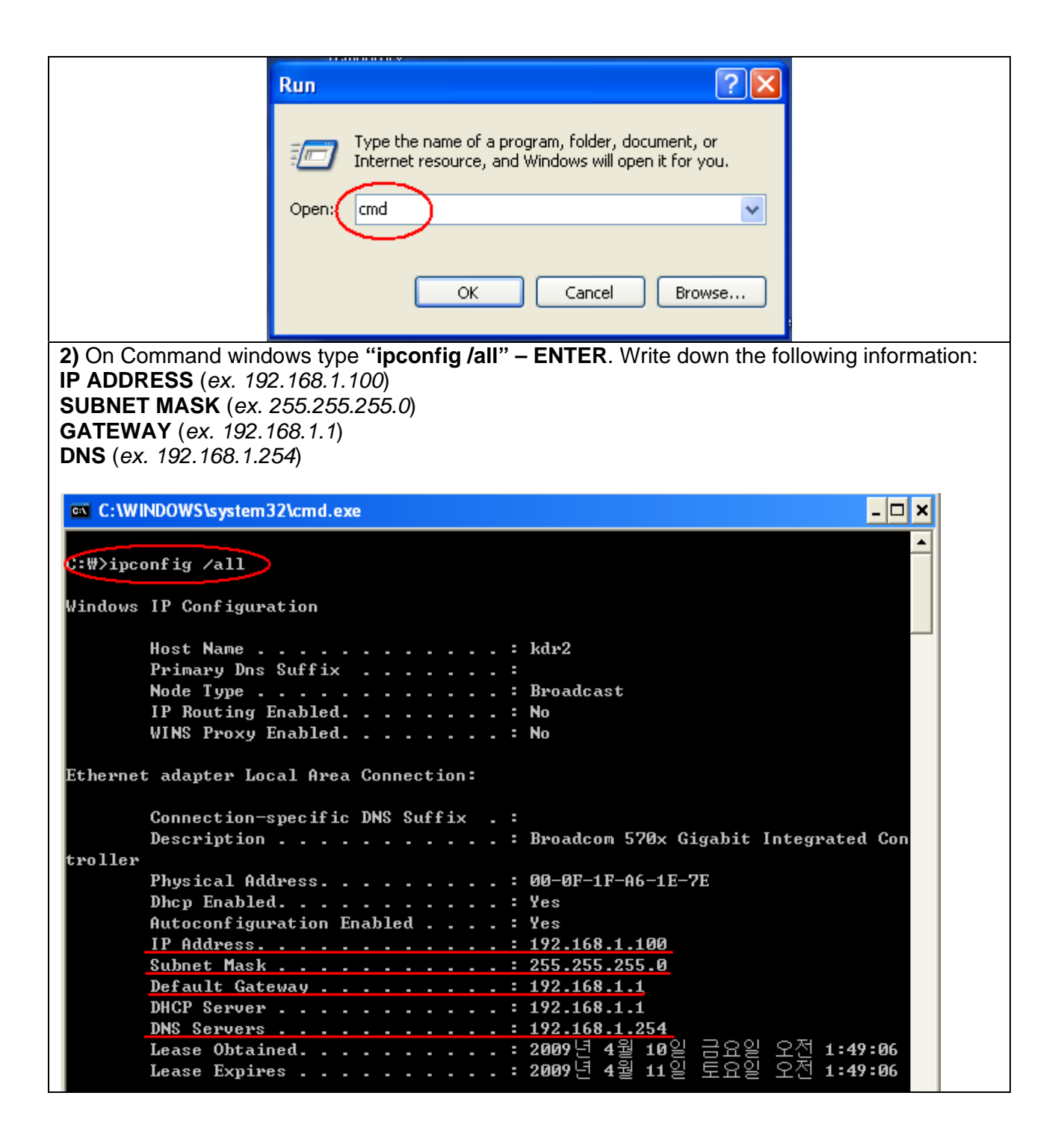

| 3) On WINDOW desktop: Right click MY<br>NETWORK PLACES -> click PROPERTIES                                                                                                    | 4) In Network Connections: Right click Local<br>Area Connection -> click PROPERTIES                                                                                                    |
|----------------------------------------------------------------------------------------------------|----------------------------------------------------------------------------------------------------|
| My Network                                                                                                    | LAN or High-Speed Internet                                                                                                    |
| Open         Explore         Search for Computers         Who Am I         Map Network Drive         Disconnect Network Drive         Create Shortcut         Delete         Rename         Properties                                                                                                    | Disable Status Repair Bridge Connections Create Shortcut Delete Rename Properties                                                                                                    |
| 5) In Local Area Connection Properties (on<br>General tab): Select Internet Protocol<br>(TCP/IP) -> click PROPERTIES                                                                                                    | 6) In Internet Protocol (TCP/IP) Properties (on<br>General tab): Select "Use the following IP<br>address", and enter the information from<br>ipconfig /all.                                                                                                    |
| General Authentication Advanced         Connect using:         Image: Broadcom 570x Gigabit Integrated Co         Configure         This connection uses the following items:         Image: State of the state of the sta | General<br>You can get IP settings assigned automatically if your network supports<br>this capability. Otherwise, you need to ask your network administrator for<br>the appropriate IP settings.<br>Obtain an IP address automatically<br>Outse the following IP address:<br>IP address:<br>IP addre |
| OK Cancel                                                                                                    | Advanced OK Cancel                                                                                                    |

7) Now that DVR is connected to ROUTER using fixed IP, we need to open some ports linking to DVR IP which is 192.168.1.100

The EYEMAX 9000 Series use the following PORT number as default:

#### Client port = 9091~9112 Web port = 80

Every DVR use different PORT numbers, usually it can be found in NETWORK MENU of DVR. If you can't find the PORT of your DVR, please read the DVR manual or call at UNIX CCTV(<u>www.unixcctv.com</u>)

8) Open IE browser and type the current GATEWAY, which in this case is "192.168.1.1" to access to ROUTER.

*If you don't know the username and password for the router, please contact to the router's company to find out.* 

| File Edit View Favorites Too                                                                                                    | Connect to 192.168.1.1 |               |
|----------------------------------------------------------------------------------------------------|------------------------|---------------|
| Back         •         •         •         •         •         •         •         •         •         •         •         •         •         •         •         •         •         •         •         •         •         •         •         •         •         •         •         •         •         •         •         •         •         •         •         •         •         •         •         •         •         •         •         •         •         •         •         •         •         •         •         •         •         •         •         •         •         •         •         •         •         •         •         •         •         •         •         •         •         •         •         •         •         •         •         •         •         •         •         •         •         •         •         •         •         •         •         •         •         •         •         •         •         •         •         •         •         •         •         •         •         •         •         •         •         • |                        | • - ^<br>≥ Go |
|                                                                                                    | WRT54G                 | <             |
|                                                                                                    | User name:             |               |
|                                                                                                    | Password:              |               |
|                                                                                                    | Remember my password   |               |
|                                                                                                    |                        |               |
|                                                                                                    | OK Cancel              | ~             |

| 9) The Port Forwardi<br>Applications & Gan      | ng Menu<br>ning -> Po       | for LINKS        | SYS – N<br>e Forw | WRT540<br>ard           | it's located               | l in:               |                  |                       |
|-------------------------------------------------|-----------------------------|------------------|-------------------|-------------------------|----------------------------|---------------------|------------------|-----------------------|
| The port-forwarding m<br>Port number to a speci | enu varies<br>ific IP addre | dependin<br>ess. | g on roı          | iter but t              | he general ru              | ıle is sarr         | ne, which is lin | nking the             |
| In this case we are li                          | nking the                   | Ports 90         | 91~911            | 1 <b>2</b> and <b>8</b> | 0 to IP addr               | ess 192             | 2.168.1.100      |                       |
| LINKSYS®<br>A Division of Cisco Systems, Inc.   |                             |                  |                   |                         |                            |                     | Firmu            | vare Version: v2.02.2 |
| Applications                                    |                             |                  |                   |                         | Wireles                    | ss-G Broad          | Iband Router     | WRT54G                |
| & Gaming                                        | Setup                       | Wireless         | Securi            | ty A<br>Res             | ccess App<br>trictions & G | olications<br>aming | Administration   | Status                |
|                                                 | Port Range                  | Forward          | >                 | DMZ                     |                            |                     |                  |                       |
| Port Range Forward                              |                             |                  |                   |                         |                            |                     | More             |                       |
|                                                 |                             |                  | Port              | Range                   |                            |                     |                  |                       |
|                                                 | Application                 | Start            | End               | Protocol                | IP Address                 | Enable              |                  |                       |
|                                                 | DVR                         | 9091 to          | 9112              | Both 💌                  | 192.168.1.100              |                     | K                |                       |
|                                                 | DVR-WEB                     | 80 to            | 80                | Both 💌                  | 192.168.1. 100             |                     |                  |                       |
|                                                 |                             | 0 to             | 0                 | Both 🌱                  | 192.168.1.0                |                     |                  |                       |
|                                                 |                             | 0 +=             | 0                 | Both 🗸                  | 102.169.1                  |                     |                  |                       |

## **NETWORK SETTING ON PC**

The steps are same as "NETWORK SETTING ON DVR". But we skip steps 7, 8 and 9, since we don't' need to open any ports for PC.

The only thing that will change is the IP address. Since the DVR is using the IP 192.168.1.100, we will use 192.168.1.101 for PC, or any other number close to it.

# WHAT IP DO I USE TO CONNECT TO DVR? We use the following IP to connect remotely.

If you are trying to connect from LAN (LOCAL AREA NETWORK) DVR IP = 192.168.1.100

If you are trying to connect from OUTSIDE Since we are using DYNAMIC IP we don't know the current IP address that ISP (Internet Service Provider) is giving us.

We will do the following steps to find out.

| From DVR or PC<br>Open IE (Internet Explorer) browser -> type: " <u>www.whatismyip.com</u> "                                                                                                    |  |  |  |  |  |  |  |
|----------------------------------------------------------------------------------------------------|--|--|--|--|--|--|--|
|                                                                                                    |  |  |  |  |  |  |  |
| 🕙 What Is My IP Address? - IP Address Lookup, Internet Speed Test, IP Info, plus more - Microsoft Internet Ex 🔳 🗖 🔀                                                                                                    |  |  |  |  |  |  |  |
| File Edit View Favorites Tools Help 🥂                                                                                                    |  |  |  |  |  |  |  |
| 🕞 Back - 🕥 - 🖹 🙆 🏠 🔎 Search 🤺 Favorites 🚱 🔗 - 嫨 🖬 - 🔜 🖏 🏝 - 💥 🎝 - *                                                                                                    |  |  |  |  |  |  |  |
| Addres 🙆 http://www.whatismyip.com/                                                                                                    |  |  |  |  |  |  |  |
| What Is My IP       - The fastest, easiest way to determine your IP address.         Tags: IP Address Lookup, Information, and Location, Test Your Internet Connection Speed                                                                                                    |  |  |  |  |  |  |  |
| Internet Speed Test         WIMI Forum         IP Address Lookup         Tools         • IP Address Lookup         IP Address Lookup         IP Address Lookup         IP Address Lookup         IP Address Lookup         IP Address Lookup         IP Address Lookup         IP Address Lookup         IP Address Lookup |  |  |  |  |  |  |  |
| DVR IP = 75.25.3.180                                                                                                    |  |  |  |  |  |  |  |

# DynDNS.COM

Since DYNAMIC IP changes every few hours, months or sometimes year, we need to use DDNS (Dynamic DNS) server to keep updated when the IP changes.

Here are the steps to use DynDNS.com service.

| 1) Open IE browser and type <u>www.dyndns.com</u> then click on "Create Account"                         |  |  |  |  |  |  |  |  |
|----------------------------------------------------------------------------------------------------|--|--|--|--|--|--|--|--|
| 🗿 DynDNS.com: DNS Hosting, E-mail Delivery, VPS Hosting and Other Services - Microsoft Internet Explorer |  |  |  |  |  |  |  |  |
| File Edit View Favorites Tools Help 🥂                                                                    |  |  |  |  |  |  |  |  |
| 🔇 Back 🔻 🚫 – 💌 🛃 🏠 🔎 Search 🤺 Favorites 🚱 🔗 - 😓 👿 - 🔜 🖄 🏝 - 💥 🟭 -                                        |  |  |  |  |  |  |  |  |
| Addr ss 🕘 http://www.dyndns.com/                                                                         |  |  |  |  |  |  |  |  |
| Enterprise > Registry > Home/SMB > Corporate                                                             |  |  |  |  |  |  |  |  |
| User: Pass: Login                                                                                        |  |  |  |  |  |  |  |  |
| About Services Account Support News                                                                      |  |  |  |  |  |  |  |  |
| 2) Fill out account information, check "Privacy Policy", then "Create Account"                           |  |  |  |  |  |  |  |  |

| 🗿 DynDNS.com - Account -                                        | Account Reg        | istration - Micros    | soft Internet Explor  | er             |                         |                    |   |  |  |
|-----------------------------------------------------------------|--------------------|-----------------------|-----------------------|----------------|-------------------------|--------------------|---|--|--|
| File Edit View Favorites Tools Help                             |                    |                       |                       |                |                         |                    |   |  |  |
| Back · 🜍 · 🗶 😰 🎲 🔑 Search 🌠 Favorites 🍪 🔯 · 🏐 🐨 · 🔲 🅸 😤 · 🔏 🖓 · |                    |                       |                       |                |                         |                    |   |  |  |
| Enterprise > Registry > Home/SMB > Corporate                    |                    |                       |                       |                |                         |                    |   |  |  |
|                                                                 |                    |                       |                       |                |                         |                    |   |  |  |
|                                                                 | NS.com             |                       |                       | User:          | Pass:<br>Lost Password? | Login              |   |  |  |
|                                                                 | About              | Services              | Account               | Support        | News                    |                    | = |  |  |
| My Account<br>Create Account                                    | Create             | ə your Dyı<br>mətion  | nDNS.com              | account        |                         |                    |   |  |  |
| Login                                                           | oser mior          | mation                |                       | _              |                         |                    |   |  |  |
| Lost Password?                                                  |                    | Username: [           | UnixCCTV              |                |                         |                    |   |  |  |
| Search                                                          |                    | Email:                | sales@unixcctv.con    |                | vation instructions     | will be sent here. |   |  |  |
|                                                                 |                    | Retype Email:         | sales@unixcctv.con    | n 📀            | )                       |                    |   |  |  |
| Search                                                          |                    | Password:             | •••••                 | 📃 🥥 Strong     | /                       |                    |   |  |  |
|                                                                 | Ret                | type Password:        | •••••                 |                |                         |                    |   |  |  |
|                                                                 |                    |                       |                       |                |                         |                    |   |  |  |
|                                                                 | Mailing Lis        | ts (optional)         |                       |                |                         |                    |   |  |  |
| Acceptable Use & F                                              | Privacy Po         | licy                  |                       |                |                         |                    |   |  |  |
|                                                                 |                    |                       |                       |                |                         |                    |   |  |  |
| Privacy Policy:                                                 |                    | information t         | a anunana jinalu      |                |                         |                    |   |  |  |
| vve <u>do not seli</u> yo                                       | ur account         | iniormation u         | u ariyune, inclu      | ung your em    | all auuress.            |                    |   |  |  |
| I agree to t                                                    | he <u>Acceptal</u> | <u>ole Use Policy</u> | <u>(AUP)</u> , and my | mailing list s | subscriptions.          | >                  |   |  |  |
|                                                                 |                    |                       |                       |                |                         |                    |   |  |  |
|                                                                 |                    |                       |                       |                |                         |                    |   |  |  |
|                                                                 |                    |                       |                       |                |                         | Create Account     |   |  |  |
| 3) An email will be                                             | sent to y          | our email a           | address.              |                |                         |                    |   |  |  |
| Go to your email to                                             | ) activate         | your accou            | unt.<br>vord that voi | i have crea    | ated                    |                    |   |  |  |
|                                                                 | Joenanie           | , and passi           | 1010 that you         |                |                         |                    |   |  |  |

| DynDNS.com: DNS Host                                                                                                    | ting, E-mail Del                                                                                     | livery, VPS Hos                                                                                                    | sting and Other Ser                                                                | vices - Microsoft                                                                                                    | Internet Explo                                                              | rer 📃                                                                                                    |             |  |  |
|----------------------------------------------------------------------------------------------------|----------------------------------------------------------------------------------------------------|----------------------------------------------------------------------------------------------------|------------------------------------------------------------------------------------|----------------------------------------------------------------------------------------------------|-----------------------------------------------------------------------------|----------------------------------------------------------------------------------------------------|-------------|--|--|
| File Edit View Favorites                                                                                                    | Tools Help                                                                                           |                                                                                                    |                                                                                    |                                                                                                    |                                                                             |                                                                                                    | -           |  |  |
| Search $\checkmark$ Favorites $\textcircled{O}$ $\checkmark$ $\swarrow$ $\textcircled{A}$ $\textcircled{A}$ $\textcircled{A}$ |                                                                                                    |                                                                                                    |                                                                                    |                                                                                                    |                                                                             |                                                                                                    |             |  |  |
| Address 🕘 http://www.dyndns.com/                                                                                              |                                                                                                    |                                                                                                    |                                                                                    |                                                                                                    |                                                                             |                                                                                                    |             |  |  |
| Enterprise > Registry > Home/SMB > Corporate                                                                                  |                                                                                                    |                                                                                                    |                                                                                    |                                                                                                    |                                                                             |                                                                                                    |             |  |  |
|                                                                                                    |                                                                                                    |                                                                                                    |                                                                                    |                                                                                                    |                                                                             |                                                                                                    |             |  |  |
| User: UnixCCTV Pass: Login                                                                                                    |                                                                                                    |                                                                                                    |                                                                                    |                                                                                                    |                                                                             |                                                                                                    |             |  |  |
|                                                                                                    | About                                                                                                | Services                                                                                                    | Account                                                                            | Support                                                                                                    | News                                                                        |                                                                                                    |             |  |  |
| E) Updar ACCOU                                                                                                    |                                                                                                    | o "Add U                                                                                                    | oot Sorvices'                                                                      | ,                                                                                                    |                                                                             |                                                                                                    |             |  |  |
| 5) Under ACCOU                                                                                                    | INT, CHOOS                                                                                           |                                                                                                    | OSI Services                                                                       |                                                                                                    |                                                                             |                                                                                                    |             |  |  |
| DynDNS.com - My Acco                                                                                                    | unt - Microsoft                                                                                      | Internet Explo                                                                                                    | rer                                                                                |                                                                                                    |                                                                             |                                                                                                    |             |  |  |
|                                                                                                    |                                                                                                    |                                                                                                    |                                                                                    | <u> </u>                                                                                                    |                                                                             | V 69                                                                                                    |             |  |  |
| <b>G</b> Back • 🕑 • 🗶                                                                                                    |                                                                                                    | Search 🏑 Fa                                                                                                    | avorites 🧐 🖾                                                                       | · 🧼 🕅 • 🗖                                                                                                    | j ∛ă A <u></u> -                                                            | <b>卷 a</b> 字→                                                                                                    |             |  |  |
| Address 🕘 https://www.dyndns.com/account/                                                                                     |                                                                                                    |                                                                                                    |                                                                                    |                                                                                                    |                                                                             |                                                                                                    |             |  |  |
| Enterprise > Registry > Home/SMB > Corporate                                                                                  |                                                                                                    |                                                                                                    |                                                                                    |                                                                                                    |                                                                             |                                                                                                    |             |  |  |
|                                                                                                    |                                                                                                    |                                                                                                    |                                                                                    | Enterprise                                                                                                    | e → Registry                                                                | Home/SMB Corporat                                                                                                    | Links       |  |  |
|                                                                                                    |                                                                                                    | _                                                                                                    |                                                                                    | Enterprise                                                                                                    | e > Registry                                                                | Home/SMB > Corporat                                                                                                    | te          |  |  |
| O DynD                                                                                                    | DNS.com                                                                                              |                                                                                                    |                                                                                    | Enterprise                                                                                                    | e → Registry                                                                | <ul> <li>Home/SMB          <ul> <li>Corporat</li> <li>Logged In User: UnixCC1</li> <li>My Services - My Cart - Log C</li> </ul> </li> </ul>                                                                                                    | te          |  |  |
|                                                                                                    | DNS.com                                                                                              |                                                                                                    |                                                                                    | Enterprise                                                                                                    | e > Registry                                                                | Home/SMB → Corporat<br>Logged In User: UnixCCI<br>My Services - My Cart - Log C                                                                                                    | te          |  |  |
| O DynD                                                                                                    | DNS.com<br>Pietwork Services Inc.<br>About                                                           | Services                                                                                                    | Account                                                                            | Enterprise                                                                                                    | <ul> <li>Registry</li> </ul>                                                | Home/SMB                                                                                                    | Links<br>te |  |  |
| My Account                                                                                                    | NS.com<br>Network Services Inc.<br>About<br>Accoun                                                   | Services<br>t Summar                                                                                                | Account<br>Ty for UnixCO                                                           | Enterprise<br>Support                                                                                                    | <ul> <li>Registry</li> <li>News</li> </ul>                                  | Home/SMB → Corporat<br>Logged In User: UnixCCI<br>My Services - My Cart - Log C                                                                                                    | Links<br>te |  |  |
| My Account<br>My Services                                                                                                    | About                                                                                                | Services<br>t Summar                                                                                                | Account<br>Ty for UnixCC                                                           | Enterprise<br>Support                                                                                                    | e > Registry<br>News                                                        | Home/SMB                                                                                                    | Links<br>te |  |  |
| My Account<br>My Services<br>Account Settings                                                                                 | About<br>My Service                                                                                  | Services<br>t Summar                                                                                                | Account<br>Ty for UnixCC<br>Billing                                                | Enterprise<br>Support                                                                                                    | News                                                                        | Home/SMB → Corporat                                                                                                    | Links<br>te |  |  |
| My Account<br>My Services<br>Account Settings<br>Billing                                                                      | About<br>My Service                                                                                  | Services<br>t Summar<br>ss<br>/iew, modify,                                                                         | Account<br>Ty for UnixCC<br>Billing                                                | Enterprise<br>Support<br>CTV                                                                                                    | News                                                                        | <ul> <li>Home/SMB → Corporat</li> <li>Logged In User: UnixCCI</li> <li>My Services - My Cart - Log C</li> <li>t Settings</li> <li>Update your email</li> <li>address out</li> </ul>                                                                                                    |             |  |  |
| My Account<br>My Services<br>Account Settings<br>Billing<br>Mu Sert                                                           | About<br>About<br>My Service                                                                         | Services<br><b>t Summar</b><br><b>25</b><br>/iew, modify,<br>burchase, and de<br>iour services.                     | Account<br>Ty for UnixCC<br>Billing<br>Billing                                     | Enterprise<br>Support<br>CTV<br>Update your billing<br>information,<br>complete a                                                       | <ul> <li>Registry</li> <li>News</li> <li>Account</li> <li>Output</li> </ul> | <ul> <li>Home/SMB          Corporat         Logged In User: UnixCCT         My Services - My Cart - Log C         </li> <li>t Settings         Update your email         address, set         preferences, and         </li> </ul>                                                                                                    |             |  |  |
| My Account<br>My Services<br>Account Settings<br>Billing<br>My Cart<br>Others                                                 | Network Services Inc.<br>About<br>About<br>My Service<br>Wy Zones/                                   | Services<br>t Summar<br>es<br>/iew, modify,<br>jourchase, and de<br>jour services.<br>Domains                       | Account<br>Ty for UnixCC<br>Billing<br>elete                                       | Enterprise<br>Support<br>CTV<br>Update your billing<br>information,<br>complete a<br>pping_Cart                                         | News                                                                        | <ul> <li>Home/SMB          Corporat         Logged In User: UnixCC1         My Services - My Cart - Log C         Vy Services - My Cart - Log C         Vy date your email         address, set         preferences, and         Email Address</li> </ul>                                                                                                    |             |  |  |
| My Account<br>My Services<br>Account Settings<br>Billing<br>My Cart<br>Ditems                                                 | About About My Service My Service My Zones/                                                          | Services<br>t Summar<br>ss<br>View, modify,<br>purchase, and de<br>rour services.<br>Domains                        | Account<br>Ty for UnixCC<br>elete<br>View Sho<br>View Sho<br>Active Se             | Enterprise<br>Support<br>CTV<br>Update your billing<br>information,<br>complete a<br>pping Cart<br>rvices                               | Registry      News      Accoun      Change      Change                      | <ul> <li>Home/SMB &gt; Corporat</li> <li>Logged In User: UnixCCT</li> <li>My Services - My Cart - Log C</li> <li>Update your email address, set preferences, and preferences, and preferences, preferences, and preferences, preferences, and preferences, preferences, prefere</li></ul> |             |  |  |
| My Account<br>My Services<br>Account Settings<br>Billing<br>My Cart<br>Otems                                                  | NS.com<br>About<br>About<br>My Service<br>My Service<br>y<br>My Zones/<br>Add Zor                    | Services<br>t Summar<br>ss<br>View, modify,<br>jurchase, and de<br>our services.<br>Domains<br>ne/Domains Servi     | Account  Ty for UnixCC  Billing  elete View Sho Active Se Order His                | Enterprise<br>Support<br>CTV<br>Update your billing<br>information,<br>complete a<br>pping Cart<br>rvices<br>tory                       | Registry      News      Accoun      Change     Change      Change           | <ul> <li>Home/SMB &gt; Corporat</li> <li>Logged In User: UnixCC1</li> <li>My Services - My Carl - Log C</li> <li>Update your email<br/>address, set<br/>preferences, and</li> <li>Email Address</li> <li>Password</li> <li>Username</li> </ul>                                                                                                    |             |  |  |
| My Account<br>My Services<br>Account Settings<br>Billing<br>My Cart<br>Ottems                                                 | NS.com<br>About<br>About<br>My Service<br>My Service<br>My Zones/<br>Add Zor<br>My Hosts<br>Add Host | Services<br>t Summar<br>ss<br>/iew, modify,<br>burchase, and de<br>rour services.<br>Domains<br>ne/Domains Services | Account Ty for UnixCC Billing elete View Sho Vices Active Se Order His Billing Pro | Enterprise<br>Support<br>CTV<br>Update your billing<br>information,<br>complete a<br>pping Cart<br>rvices<br>tory<br>offle and Vouchers |                                                                             | Home/SMB Corporat<br>Logged In User: UnixCCT<br>My Services - My Cart - Log C<br>Update your email<br>address, set<br>preferences, and<br>Email Address<br>Password<br>Username<br>t Manager                                                                                                    |             |  |  |

6) Type a Hostname, and choose a DDNS server. We recommend you to use "dyndns.org"

Click on "Use auto detected IP address" or type manually on "IP Address" if you know the current IP address.

| Add New Host | ina | ame |
|--------------|-----|-----|
|--------------|-----|-----|

Note: You currently don't have any active <u>Dynamic DNS Pro upgrades</u> in your account. You cannot use some of our Host Service features. Paying for an Dynamic DNS Pro upgrade will make this form fully functional and will add several other features.

1 Host Services

|    |                          | _                                                               |                                                               |                                  |                                 |                |  |  |  |
|----|--------------------------|-----------------------------------------------------------------|---------------------------------------------------------------|----------------------------------|---------------------------------|----------------|--|--|--|
|    | Hostname:                | Junixdvr                                                        | . (dyndns.)                                                   | org                              | ~                               |                |  |  |  |
|    | Wildcard:                | Create wildcard alias for "*.host.domain.tld"                   |                                                               |                                  |                                 |                |  |  |  |
|    | Service Type:            | <ul> <li>O Host v</li> <li>○ WebH</li> <li>○ Offline</li> </ul> | with IP address<br>łop Redirect<br>e Hostname                 |                                  | 0                               |                |  |  |  |
|    | IP Address:              | 75.25.3.1<br><u>Use auto r</u><br>TTL value                     | 80<br>detected IP address 75<br>is 60 seconds. <u>Edit TT</u> | . <u>25.3,180.</u><br><u>1</u> . | >                               |                |  |  |  |
|    | Mail Routing:            | 🗌 Yes, I                                                        | et me configure Email                                         | routing.                         |                                 |                |  |  |  |
| ]  |                          |                                                                 |                                                               |                                  | Create Host                     | >              |  |  |  |
|    |                          |                                                                 |                                                               |                                  | 📋 🥑 Inter                       | net            |  |  |  |
| 7) | Click on "NEXT" – "ACTI\ | /ATE SER                                                        | VICES"                                                        |                                  |                                 |                |  |  |  |
|    | Host Services            |                                                                 |                                                               | Add Ne                           | ew Hostname - <mark>Ho</mark> s | st Update Logs |  |  |  |
|    | <u>Hostname</u>          | <u>Service</u>                                                  | <u>Details</u>                                                |                                  | Last Opt                        | lated          |  |  |  |
|    | unixdvr.dyndns.org       | Host                                                            | 75.25.3.180                                                   |                                  | Apr. 13, 2009 3:2               | 2 AM           |  |  |  |

Now that we have created a hostname in DynDNS.com and linked to the current IP of DVR, every time when the IP changes they DynDNS.com will update the new IP address.

From our DVR-Client we type the hostname instead IP to connect to DVR as shown below.

| Login Information                                                                     |                                                                        | ×            |
|---------------------------------------------------------------------------------------|------------------------------------------------------------------------|--------------|
| Server<br>Server Name :<br>Server Type :<br>IP Address :<br>Port No. :<br>Bandwidth : | UnixDVR  TCP/IP PSTN  unixdvr.dyndns.org  9091 Default  Auto Detection | OK<br>Cancel |
| Timeout :<br>User<br>User Name :                                                      | 180<br>admin<br>✓ Remember Password                                    |              |

# **IMPORTANT ABOUT DynDNS.COM**

For that DYNAMIC IP that changes very often we recommend you to download the Updater software that provides in DynDNS.com

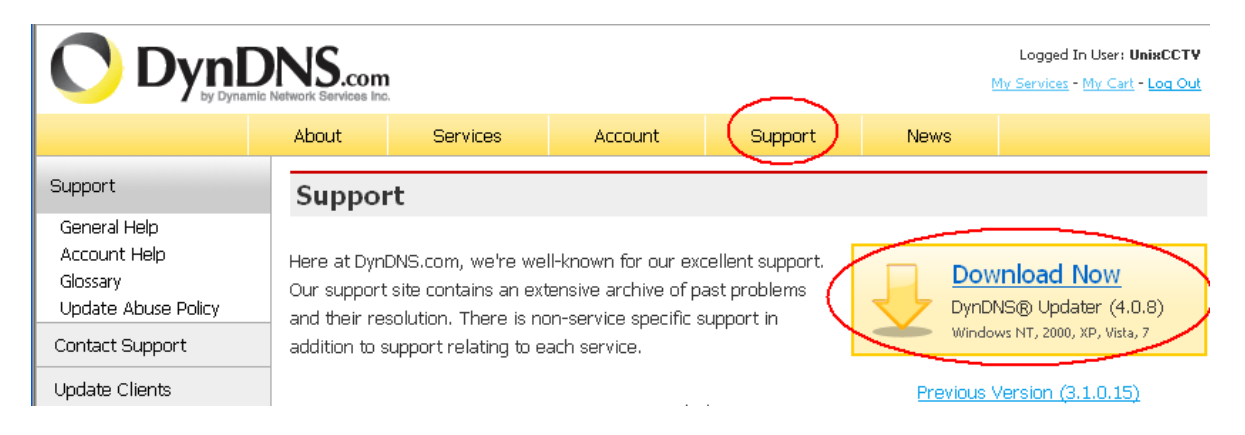